### CONFIGURATION DE LA CONNEXION PRIVÉE ET DIRECTE ENTRE L'APPLICATION DO.APP ET VOTRE SERVEUR DOVIT

#### Pré-requis :

1- Avant toutes manipulations, assurez-vous que votre routeur domotique et votre box internet soient connectés via un câble réseau comme illustré ci-dessous. Le boîtier rouge représentant votre routeur , le boîtier blanc représentant votre box internet.

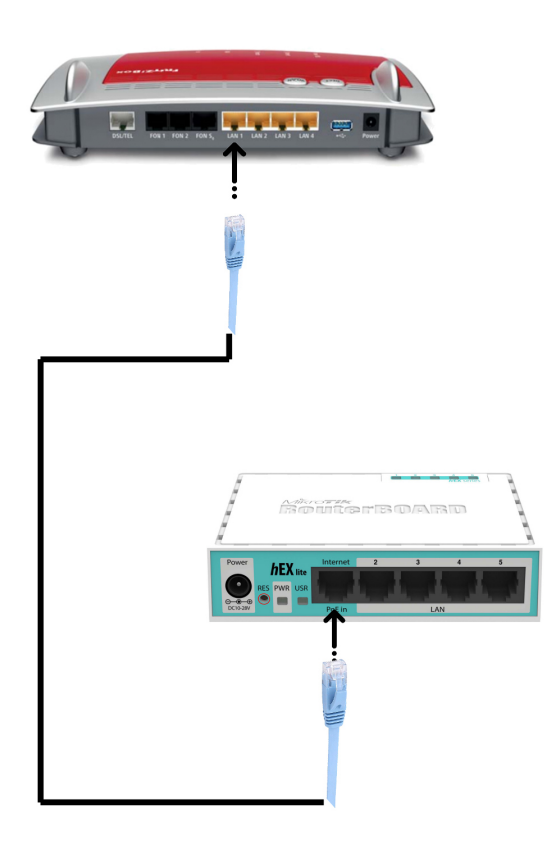

Si votre système domotique n'est pas connecté à internet, l'icône météo sur votre écran s'affiche comme suit : la température ne sera lisible que lorsque le système domotique sera connecté à internet.

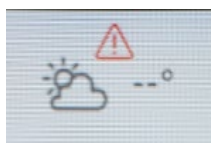

2- Pour bénéficier du controle à distance via l'application Do.app, il est conseillé d'utiliser une connexion directe entre l'application et votre serveur intelligent Dovit. Pour ce faire, il faut configurer les règles de trafic des données directement sur votre box connecté à internet.

Définissez la redirection du trafic de données TCP du port "**DP**" (par exemple 6060) vers le port 6060 du routeur Dovit ("<u>Dovit-System</u>").

Définissez la redirection du trafic de données TCP du port "**WDP**" (par exemple 90) sur le port 90 du routeur Dovit ("<u>Dovit-System</u>")

Le routeur Dovit est reconnu sur le réseau LAN sous DHCP avec le nom de réseau "Dovit-System".

Page de connexion de l'application pour l'installation domotique Dovit.

(Cet écran apparaît lors du premier démarrage de l'application Dovit sur votre smartphone ou tablette)

Description des champs :

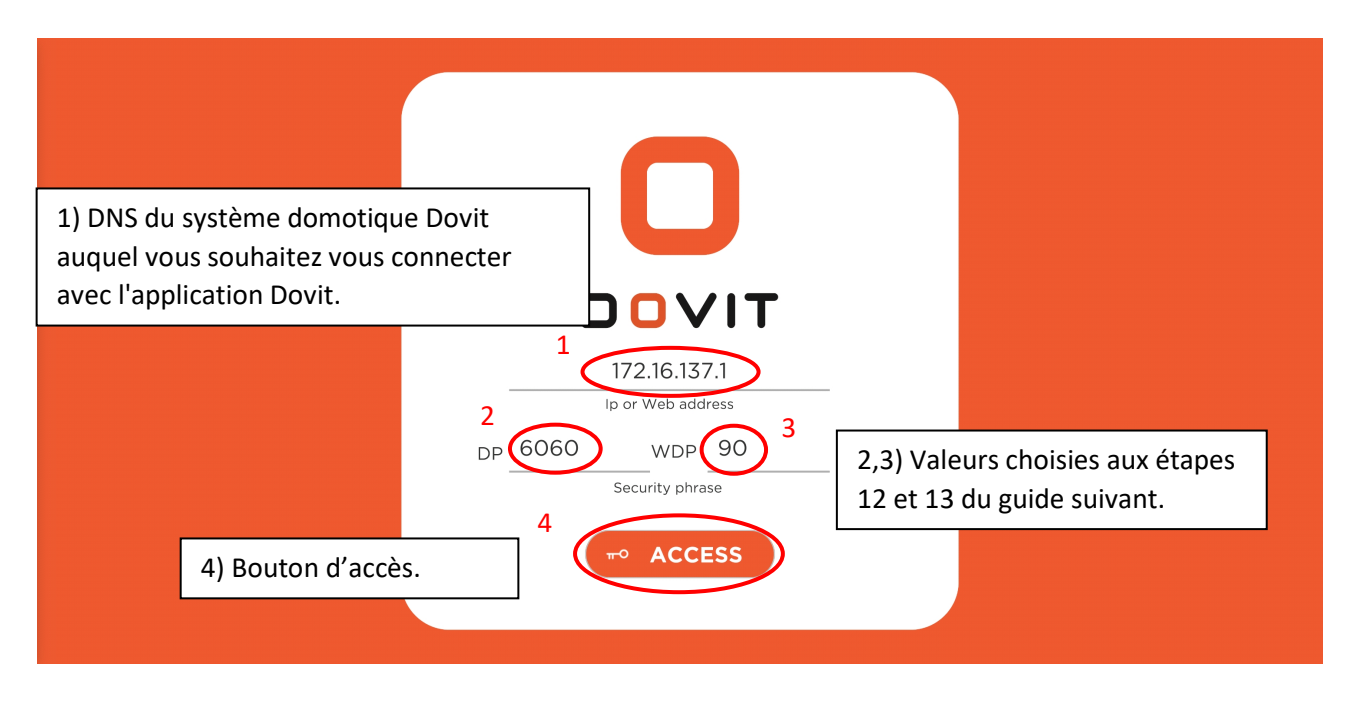

Vous trouverez dans les pages suivantes un exemple de configuration de votre box Internet (l'exemple proposé concerne le routeur "Fritzbox").

### > Exemple de configuration de votre box Internet.

Avant de continuer avec le guide, assurez-vous que le port 1 de votre routeur Dovit soit connecté à un port LAN de votre box Internet et que vous disposez d'une connexion Internet active.

Si vous avez besoin d'assistance pour la connexion ou la configuration de périphériques réseau, vous pouvez faire appel à un technicien certifié DO.Team via le site <u>www.dovit.com</u>

Vous trouverez ci-dessous un exemple pour configurer la redirection du trafic de données TCP via les ports de votre box Internet vers le serveur intelligent Dovit.

Etape 1:Ouvrez un navigateur Web et connectez-vous à l'interface de contrôle de votre box.<br/>Dans le cas d'une fritzbox, l'adresse à saisir dans le navigateur pour accéder à la gestion du<br/>routeur est 192.168.178.1 ou fritz.box. Si ces deux adresses ne fonctionnent pas, veuillez<br/>prendre contact avec votre fournisseur internet et lui demander l'adresse IP interne par<br/>défaut de votre box. Dans tous les cas, vous devrez également lui demander votre adresse<br/>IP publique et si celle-ci est fixe ou dynamique.

| ← FRITZIBOX 1 × +              |                       |                                                                  |                                 |                                                    |                                                          |                                 | - [         |     |
|--------------------------------|-----------------------|------------------------------------------------------------------|---------------------------------|----------------------------------------------------|----------------------------------------------------------|---------------------------------|-------------|-----|
| FRITZ!                         | 1) Entrez<br>internet | z ici l'adresse                                                  | e IP de vo                      | tre box                                            |                                                          | 4                               | u u         | 0:  |
|                                |                       |                                                                  |                                 |                                                    | -                                                        |                                 |             |     |
|                                |                       | Votre FRITZ!Box vo<br>Veuillez vous identifier a<br>Mot de passe | 2 <sup>2</sup> c votre mot de p | Loienvenue !                                       |                                                          |                                 |             |     |
|                                |                       |                                                                  | 3                               | 2,3) Remplisse<br>et / ou mot de<br>fournisseur et | ez les champs no<br>e passe fournis pa<br>connectez-vous | m d'utilis<br>ar le<br>au systè | sate<br>me. | ur  |
| 🚳 💩 🏩 💿 (#) FRITZIBox - Googl_ |                       |                                                                  |                                 |                                                    |                                                          | • D 🖿 🦟                         | 다)) 18:0    | • 🖵 |

Si vous avez une box internet autre que "Fritzbox", les adresses IP les plus fréquements utilisées pour accèder à l'interface de contrôle sont les suivantes : 192.168.1.1, 192.168.1.254 ou 192.168.0.1.

Si l'accès à votre box vous est bloqué, vous pouvez envoyer par email à votre founisseur internet la demande suivante en renseignant vos identifiants clients :

nom de réseau "Dovit-System".

#### Bonjour,

Dans le cadre de la mise en route d'une installation domotique, je souhaite rentrer dans la configuration de mon routeur. L'accès à ce dernier est bloqué. Merci de bien vouloir effectuer la manipulation suivante. Ouvrir les ports **90** et **6060** vers mon routeur Dovit qui est reconnu sur le réseau LAN sous DHCP avec le

D'avance merci. Bien à vous.

#### Etape 2: Accédez à la configuration "internet"

| 🔶 FRITZ!Box 4020 🗙                                                                                 | +                                                                                                    | - 🗆 X                                                                                                    |
|----------------------------------------------------------------------------------------------------|----------------------------------------------------------------------------------------------------|----------------------------------------------------------------------------------------------------|
| ← → C ☆ ③ Non sicuro                                                                               | 192.168.178.1                                                                                                    | ~ 특 ☆ 🖰 :                                                                                                    |
| FRITZ!                                                                                             | FRITZ!Box 4020<br>Aperçu                                                                                                    | FRITZINAS MYFRITZI :                                                                                                    |
| Apercu     Internet                                                                                | Modèle : FRITZ!Box 4020<br>Consommation d'énergie actuelle : 43 %                                                              | FRITZIOS : 07.01 - Version actuelle                                                                                                    |
| <ul> <li>Reseau domestiqu</li> <li>Réseau sans fil</li> <li>Diagnostic</li> <li>Système</li> </ul> | Intersection         Intersection           Depit: + 32,0 Moli/5 + 2,0 Moli/5, modifier           Réseau domestique Activé : 2 | WAN connecté/e/s     LAN connecté/e/s (LAN 2)     WIFI Activé/e, Réseau sans fil : FRITZ!Box 4020 KH     USB aucun périphérique connecté  Fonctions tout confort |
| »») Assistants                                                                                     | Computer WiFi-2,4 GHz Dovit-System LAN                                                                                         | Stockage (NAS) désactivée                                                                                                    |
|                                                                                                    |                                                                                                    |                                                                                                    |
| Contenu Manuel Volet juridique                                                                     |                                                                                                    |                                                                                                    |
| avm.de                                                                                             | )+                                                                                                    | * 🗍 📾 🦟 40) 1809 💭                                                                                                    |

#### <u>Etape 3</u>: Accédez aux règles d'autorisation de d'accès

| 🔶 FRITZIBox 4020 🗙                                           | +                                                                                                    | - 🗆 ×                                                                                                    |
|--------------------------------------------------------------|----------------------------------------------------------------------------------------------------|----------------------------------------------------------------------------------------------------|
| $\leftrightarrow$ $\rightarrow$ C $\triangle$ (i) Non sicuro | 192.168.178.1                                                                                                    | ⊶ 🕸 🕁 😁 :                                                                                                    |
| FPITZ!                                                       | FRITZ!Box 4020                                                                                                    | FRITZINAS MyFRITZI :                                                                                                    |
|                                                              | Aperçu                                                                                                    | 3                                                                                                    |
| Aperçu  Internet                                             | Modèle : FRITZ!Box 4020<br>Consommation d'énergie actuelle : 43 %                                                                                                    | FRITZIOS : 07.01 - Version actuelle                                                                                                    |
| Moniteur Internet<br>Données d'accès<br>Filtres              | Connexions            Internet           Fournisseur : Modem câble ou routeur Internet           établie avec WAN depuis 21.01.2019, 18:08 h           Débit : ↓ 32,0 Mbit/s ↑ 2,0 Mbit/s, modifier                                                                                                    | Interfaces WAN connecté/e/s LAN connecté/e/s (LAN 2) WIFI Activé/e, Réseau sans fil : FRITZIBox 4020 KH USB aucun périphérique connecté |
| Autorisations d'accès<br>Compte MyFRI12!                     | Réseau domestique Activé : 2 Encore plus<br>Cliquez ici pour accéder aux règles d'accès.                                                                                                    | Fonctions tout confort Stockage (NAS) désactivée                                                                                        |
| <ul> <li>Réseau sans fil</li> <li>Diagnostic</li> </ul>      |                                                                                                    |                                                                                                    |
| ( Système                                                    |                                                                                                    |                                                                                                    |
| 33 Assistants                                                |                                                                                                    |                                                                                                    |
| Contenu Manuel Volet juridique<br>avm.de                     |                                                                                                    |                                                                                                    |
| 192.168.1/8.1//sid=9c8dd5258c11e544&lp=in                    | et of the second second s | ▲ 🗍 📾 🦟 40) 1809 💭                                                                                                    |

#### <u>Etape 4:</u> Création d'une nouvelle règle de redirection

| ↔ FRITZ!Box 4020 x                        | +                                                                                                    |                                              |                  | -               |        |
|-------------------------------------------|----------------------------------------------------------------------------------------------------|----------------------------------------------|------------------|-----------------|--------|
| ← → C △ ③ Non sicuro                      | 192.168.178.1/#                                                                                                    |                                              |                  | o-, ©≊ ☆        | Θ:     |
| Eptr7                                     | FRITZ!Box 4020                                                                                                    | FRITZ!NAS                                    | MyFRITZ!         |                 | :      |
| CRI .                                     | Internet > Autorisations d'accès                                                                                                    |                                              |                  |                 | ?      |
| <b>A</b>                                  | Redirections de port         Services de la FRITZ!Box         DynDNS         VPN                                                                                                    |                                              |                  |                 |        |
| Aperçu  Internet                          | Tous les périphériques connectés à votre FRITZIBox sont protégés contre tout accès non autorisé en provenance d'Internet.<br>etc.) doivent être accessibles à d'autres internautes. Vous pouvez autoriser ce genre de connexion en configurant des redire | Toutefois, un certain nom<br>ctions de port. | bre d'applicatio | ns (jeux en lig | ne,    |
| Moniteur internet<br>Données d'accès      | Port affecté en externe<br>Périphérique / Nom Adresse IP Redirections IPv4                                                                                                    | Création<br>Redirection de port              |                  | */              |        |
| Filtres<br>Autorisations d'accès          | Aucune redirection de port                                                                                                    |                                              |                  |                 |        |
| Compte MyFRITZ!                           | Ajou                                                                                                    | ter un périphérique pour                     | les redirections | ctualis         | er     |
| 🛜 Réseau sans fil                         | Vous pouvez désactiver l'option « Création de redirections de nort » nour tous les nérinhériques qui n'ont nas demandé de r                                                                                                    | edirection de port iusqu'i                   | ci.              |                 |        |
| 🖎 Diagnostic                              | Cliquez ici pour ajouter une nouvel                                                                                                    | le règle.                                    |                  | Désactivo       | ar     |
| Système                                   |                                                                                                    |                                              | Appliquer        | Annuler         |        |
| S Assistants                              |                                                                                                    |                                              |                  | _               | -      |
|                                           |                                                                                                    |                                              |                  |                 |        |
|                                           |                                                                                                    |                                              |                  |                 |        |
|                                           |                                                                                                    |                                              |                  |                 |        |
| Contenu Manuel Volet juridique            |                                                                                                    |                                              |                  |                 |        |
| 192.168.178.1/?sid=9c8dd5258c11e544&lp=sh | ares                                                                                                    |                                              |                  |                 |        |
| 🥑 🧐 🐪 🤍 (#) FRITZIBox 402                 |                                                                                                    |                                              | • D 1            | 🗖 🦟 🖓) 18:      | 09 L,J |

<u>Etape 5:</u>

#### Sélectionnez le périphérique à modifier

| FRITZIBox 4020 ×                                    | +                                                                |                                         | - 0                  |
|-----------------------------------------------------|------------------------------------------------------------------|-----------------------------------------|----------------------|
| $\leftarrow \rightarrow C \triangle$ (O) Non sicuro | 192.168.178.1/#                                                  |                                         | 아 🗟 ☆ 🕒              |
|                                                     | FRITZ!Box 4020                                                   | FRITZ!NAS                               | MyFRITZ!             |
|                                                     | Autorisations d'accès pour le périphérique                       |                                         | ?                    |
| 🔒 Aperçu                                            | Périphérique Veuillez sélectionner                               | >                                       |                      |
| Internet ^                                          | Adresse IPv4                                                     |                                         |                      |
| Moniteur Internet                                   | Adresse MAC                                                      | Cliquez ici pour voir la liste des pé   | ériphériques.        |
| Données d'accès                                     | Autoriser ce périphérique à créer des redirections de port       | · · ·                                   | • •                  |
| Filtres                                             | Confirmation Ibut                                                |                                         |                      |
| Autorisations d'accès                               | Configuration IPV4                                               | via IDv4 (ovpored hort)                 |                      |
| Compte MyFRITZ!                                     | Cette option ne peut être activée que pour un seul périphérique. | via ir v4 (exposed flost).              |                      |
| Réseau domestique                                   |                                                                  |                                         |                      |
| Réseau sans fil                                     | Autorisations d'accès                                            |                                         |                      |
| Ciagnostic                                          |                                                                  |                                         |                      |
| ) Système                                           | État Désignation Protocole Adresse                               | P dans Internet Port affecté en externe |                      |
| S Assistants                                        | A                                                                | ucune redirection n'est configurée.     |                      |
|                                                     |                                                                  |                                         | Nouvelle redirection |
|                                                     |                                                                  |                                         | OK Annuler           |
| Contenu Manuel Volet juridique<br>avm.de            |                                                                  |                                         |                      |
| 🗿 💿 🐁 💿 [#] FRITZ!Box 40.                           | 20                                                               |                                         | • 📋 🖿 🌈 Φν) 18:09 🖵  |

<u>Etape 6:</u> Sélectionnez le périphérique "Dovit-System"

|                                                                                                    | +<br>192.168.178.1/#                                                                                                    | - ଅ<br>କ ଛ ନ୍ଦ୍ର <del>ପ</del>                                           |
|----------------------------------------------------------------------------------------------------|----------------------------------------------------------------------------------------------------|-------------------------------------------------------------------------|
| FRITZ                                                                                                    | FRITZ!Box 4020 Autorisations d'accès pour le périphérique                                                                                                    | FRITZINAS MyFRITZ!                                                      |
| Aperçu Internet Moniteur Internet Données d'accès Filtres Autorisations d'accès Compte MyFRITZ! Réseau domestique | Périphérique Veuillez sélectionner<br>Adresse IPv4<br>Adresse IPv4<br>Adresse MAC<br>Autoriser ce périphérique à créer des redirections de port<br>Configuration IPv4<br>Partager ce périphérique complètement pour l'accès depuis Internet vi<br>Cette option ne peut être activée que pour un seul périphérique.<br>Contraction de pour de pour d | ici et sélectionnez le périphérique<br>rstem dans le panneau déroulant. |
| Réseau sans fil<br>Diagnostic<br>Système<br>Assistants                                                            | État Désignation Protocole Adresse IP dans Internet<br>Aucune redirection n'est c                                                                                                    | Port affecté en externe<br>onfigurée.                                   |
| Contenu Manuel Volet juridique<br>avm.de                                                                          |                                                                                                    | Nouvelle redirection OK Annuler                                         |

Remarque: si "Dovit-system" n'apparaît pas dans le menu contextuel, il est probable que la connexion entre le routeur Dovit et votre box internet ne soit pas correctement établie.

#### <u>Etape 7:</u> Ajoutez une nouvelle règle de redirection

| 🔶 FRITZ!Box 4020 🗙                                      | +                                                                                                    | - 🗆 ×                        |
|---------------------------------------------------------|----------------------------------------------------------------------------------------------------|------------------------------|
| $\leftarrow \rightarrow C \Delta$ A Non sicuro          | 192.168.178.1/#                                                                                                    | ⊶ 🗟 ☆ \varTheta :            |
| FoltrZ!                                                 | FRITZ!Box 4020 FRITZINAS MyFRITZ                                                                                                    | z! <b>:</b>                  |
|                                                         | Autorisations d'accès pour le périphérique                                                                                                    | ?                            |
| Aperçu                                                  | Périphérique Dovit-System •                                                                                                    |                              |
| Internet     Moniteur Internet     Données d'accès      | Adresse MAC     AA:BB:CC:DD:EE:FF       Autoriser ce périphérique à créer des redirections de port                                                                                                    |                              |
| Filtres Autorisations d'accès Compte MyFRITZ!           | Configuration IPv4 <ul> <li>Partager ce périphérique complètement pour l'accès depuis Internet via IPv4 (exposed host).</li> <li>Cette option ne peut être activée que pour un seul périphérique.</li> </ul> |                              |
| <ul> <li>Réseau sans fil</li> <li>Diagnostic</li> </ul> | Autorisations d'accès                                                                                                    |                              |
| <ul> <li>Système</li> </ul>                             | État Désignation Protocole Adresse IP dans Internet Port affecté en externe                                                                                                    |                              |
| Assistants                                              | Aucune redirection n'est configurée.                                                                                                    |                              |
|                                                         | Cliquez ici pour ajouter une nouvelle règle.                                                                                                    | Nouvelle redirection Annuler |
| Contenu Manuel Volet juridique<br>avm.de                |                                                                                                    |                              |
| 🚳 🧿 强 🧕 [#] FRITZ!Box 402                               | •                                                                                                    | 📋 🖅 🌈 🖓 18:10 📮              |

### <u>Etape 8:</u> Une fois le menu de création des règles de redirection ouvert, vous devez sélectionner le type d'application souhaité.

|                                                                                 | +                                                                                                    | - 0 ×                |
|---------------------------------------------------------------------------------|----------------------------------------------------------------------------------------------------|----------------------|
| $\leftarrow \rightarrow \ \ \ \ \ \ \ \ \ \ \ \ \ \ \ \ \ \ $                   | 192.168.178.1/#                                                                                                    | 아 🗟 ☆ 😁 :            |
| FRITZ                                                                           | FRITZ!Box 4020       FRITZ         Autorisations d'accès pour le périphérique       FRITZ                                                                                                    | INAS MyFRITZI :      |
| Aperçu     Aperçu     Moniteur Internet     Données d'accès     Filtres         | Périphérique     Dovit-System       Adresse IPv4     192.168.178.200       Adresse MAC     Créer une autorisation d'accès       Autoriser ce <ul> <li>Redirection de port</li> <li>Configuration IPv4</li> <li>Application</li> <li>Veuillez sélectionner •</li> </ul> <li>Veuillez sélectionner •</li> |                      |
| Autorisations d'accès<br>Compte MyFRITZ!                                        | Protocole Veuille2 selectionner  Cette option ne Port sur le périphérique au port  Port requis en externe  Port requis en externe  (IPv4) Cliquez ici pour sélection d'application.                                                                                                    | onner le type        |
| Okago Diagnostic       Image: Système       Image: Système       Image: Système | État Désir Activer la redirection cté en extension OK Annuler                                                                                                    | erne                 |
| Contenu Manuel Volet juridique<br>avm.de                                        |                                                                                                    | Nouvelle redirection |
| (#) FRITZIBox 4020                                                              | <br>20                                                                                                    | ▲ 🗍 🎟 🦟 Φ)) 18:11 💭  |

<u>Etape 9:</u> Dans ce cas, la sélection doit être "Autre application".

| In FRITZIBox 4020 X                                                                                                    | +                                                                                                    |           |               | -                        |        |
|----------------------------------------------------------------------------------------------------|----------------------------------------------------------------------------------------------------|-----------|---------------|--------------------------|--------|
| $\leftrightarrow$ $\rightarrow$ C $\triangle$ Non sicuro                                                                                                    | 192.168.178.1/#                                                                                                    |           | 0             | · 🖻 🕁                    | Θ:     |
| FRITZ!                                                                                                    | FRITZ!Box 4020 Fi Autorisations d'accès pour le périphérique                                                                                                    | FRITZ!NAS | MyFRITZ!      |                          | :<br>? |
| Aperçu         Internet         Moniteur Internet         Données d'accès         Filtres         Autorisations d'accès         Compte MyFRIT2!         Compte MyFRIT2!         Réseau domestique         Réseau sans fil         Diaenostic | Périphérique     Dovit-System       Adresse IPv4     192.168.178.200       Adresse MAC     Créer une autorisation d'accès       Autoriser ce <ul> <li>Redirection de port</li> <li>Configuration IPv4</li> <li>Application</li> <li>Pertager ce r</li> <li>Protocole</li> <li>Serveur FTP</li> <li>Serveur HTTP</li> <li>Serveur HTTP</li> <li>Serveur HTTP</li> <li>Serveur HTTP</li> <li>Mutorisations d'acc</li> <li>(IPv4)</li> <li>Autorisation</li> <li>Autorisation</li> <li>Autorisation</li> <li>Autorisation</li> <li>Autorisation</li> <li>Autorisation</li> <li>Autorisation</li> <li>Autorisation</li> <li>Autorisation</li> <li>Autorisation</li> <li>Autorisation</li> <li>Autorisation</li> <li>Autre application</li> <li>Autorisation</li> <li>Autorisation</li> <li>Aut</li></ul> |           |               |                          |        |
| Système     Assistants  Contenu Manuel Volet juridique     avm.de                                                                                                    | Etat Desa Activer la redirection.<br>Cliquez ici pour sélection<br>application.                                                                                                    | ionner A  | Utre<br>Nouve | le redirectic<br>Annuler |        |
| 🚱 🍳 🖺 📑 [#] FRITZ!Box 4020                                                                                                    | 20                                                                                                    |           | ▲ Ö, 1        | ) 🦟 (小) 18;              | 11 🖵   |

<u>Etape 10:</u> Maintenant, il est nécessaire d'attribuer un nom à l'application créée, nous vous suggérons de définir le nom <u>Dovit-Web (ou WDP).</u>

|                                                                                                    | +                                                                                                    | - 🛛 🗙                         |
|----------------------------------------------------------------------------------------------------|----------------------------------------------------------------------------------------------------|-------------------------------|
| $\leftarrow \rightarrow$ C $\triangle$ A Non sicuro                                                 | 192.168.178.1/#                                                                                                    | ⊶ № ☆ 🖰 :                     |
| FRITZ!                                                                                              | FRITZ!Box 4020     FRITZINAS       Autorisations d'accès pour le périphérique     FRITZINAS                                                                                                    | MyFRITZ!                      |
| Aperçu     Internet     Moniteur Internet     Données d'accès     Filtres     Autorisations d'accès | Périphérique     Dovit-System       Adresse IPv4     192.168.178.200       Adresse MAC     Créer une autorisation d'accès       Autoriser ce     Redirection de port       Application     Autre application       V     Désignation       Devit-Web     Devit-Web |                               |
| Compte MyFRITZ!                                                                                     | Cette option ne       Port sur le périphérique       au port       Cliquez ici pour définir le nom of l'application.         Autorisations d'acc       Port requis en externe       I'application.       I'application.                                            | Je                            |
| <ul> <li>Système</li> <li>Assistants</li> </ul>                                                     | OK Annuler                                                                                                    | Nouvelle redirection          |
| Contenu Manuel Volet juridique<br>avm.de                                                            | 20                                                                                                    | ・ ① <sup>(1)</sup> (2) 1811 □ |

Etape 11: Sélection du protocole : "<u>TCP</u>"

| 🔶 FRITZIBox 4020 🗙                                                                                                    | +                                                                                                    |                                                                                                    |                                                                                                |                      |             |          | -                                               | o ×           |
|----------------------------------------------------------------------------------------------------|----------------------------------------------------------------------------------------------------|----------------------------------------------------------------------------------------------------|------------------------------------------------------------------------------------------------|----------------------|-------------|----------|-------------------------------------------------|---------------|
| ← → C A A Non sicuro                                                                                                    | 192.168.178.1/# FRITZ!Box 40 Autorisations d'accès                                                                                                    | <b>)20</b><br>: pour le périphérique                                                                                                    |                                                                                                |                      | FRITZ!NAS   | MyFRITZ! | 아 🕸 ☆                                           | • :<br>:<br>? |
| <ul> <li>Aperçu</li> <li>Internet</li> <li>Moniteur Internet</li> <li>Données d'accès</li> <li>Filtres</li> <li>Autorisations d'accès</li> <li>Compte MyFRITZ!</li> <li>Réseau domestique</li> <li>Réseau sans fil</li> <li>Diagnostic</li> <li>Système</li> <li>Assistants</li> </ul> | Périphérique<br>Adresse IPV4<br>Adresse MAC Cr<br>Adresse MAC Cr<br>Autoriser ce<br>Partager ce p<br>Cette option ne<br>Autorisations d'acc<br>État Désig 2 | Dovit-System           192 168.178 200           réer une autorisation d'acc           Redirection de port           Application           Designation           Protocole           Port sur le périphérique           Port sur le périphérique           Port sur le périphérique           (IPv4)           8 Activer la redirection | Autre application     Povit-Web Veuillez sélectionner     Cp Veuillez Sélectionner     ESP GRE | Cliquez ici pour déf | inir le pro | tocole.  |                                                 |               |
| Contenu Manuel Volet juridique<br>avm.de                                                                                                    | ~                                                                                                    |                                                                                                    |                                                                                                |                      |             | OK       | velle redirectic<br>Annuler<br>اس رو (باره) 18: |               |

### <u>Etape 12:</u> Paramétrez le port "<u>90</u>" (à utiliser comme accès <u>WDP</u> dans l'application Dovit) et enregistrer.

| FRITZ!Box 4020 ×                                                                                                    | +                                                                                                    | - <b>o</b> ×                                                                                                    |
|----------------------------------------------------------------------------------------------------|----------------------------------------------------------------------------------------------------|----------------------------------------------------------------------------------------------------|
| $\leftarrow \rightarrow$ C $\triangle$ A Non sicuro                                                                                                    | 192.168.178.1/#                                                                                                    | ∽ 🗟 ☆ 😁 :                                                                                                    |
| FRITZ                                                                                                    | FRITZ!Box 4020 Autorisations d'accès pour le périphérique                                                                                                    | FRITZINAS MyFRITZI :                                                                                                    |
| <ul> <li>Aperçu</li> <li>Internet</li> <li>Moniteur Internet</li> <li>Données d'accès</li> <li>Filtres</li> <li>Autor/Sations d'accès</li> <li>Compte MyFRITZ!</li> <li>Réseau domestique</li> <li>Réseau sans fil</li> </ul> | Périphérique     Dovit-System       Adresse IPv4     192 168 178 200       Adresse IPv4     192 168 178 200       Adresse MAC     Créer une autorisation d'accès       Adresse MAC     Créer une autorisation d'accès       Autoriserce <ul> <li>Redirection de port</li> <li>Application</li> <li>Autre application</li> <li>Dovit-Web</li> </ul> Partager ce I     Protocole     Image: Cette option ne       Port sur le péophérique     90     au port 9       Autorisations d'acc     Port requis en externe     90 | 1) Cliquez ici pour définir le port (une fois<br>sorti, le routeur définira également le port<br>souhaité dans les autres champs restants). |
| Contenu Manuel Voletjuridique avm.de                                                                                                    | Etat Désir Activer la redirection 2<br>2) Confirmez les modifibouton OK.                                                                                                    | ications avec le                                                                                                    |

<u>Etape 13:</u> Retournez à l'étape 7 et répétez la procédure en définissant le nom "<u>Dovit-Data</u>" (ou DP) et le port "<u>6060</u>" (à utiliser comme DP dans l'application Dovit). Vous devriez obtenir ce résultat:

| 🔶 FRITZ!Box 4020 🗙                                            | +          |                          |                           |                                          |                        |          |             | - 🛛 🗙      |
|---------------------------------------------------------------|------------|--------------------------|---------------------------|------------------------------------------|------------------------|----------|-------------|------------|
| $\leftarrow \rightarrow \ \ \ \ \ \ \ \ \ \ \ \ \ \ \ \ \ \ $ | 192.168.17 | 8.1/#                    |                           |                                          |                        |          | o- 0        | a ☆ 🛛 :    |
| FRITZ!                                                        | FRIT       | Z!Box 4020               |                           |                                          | FF                     | RITZ!NAS | MyFRITZ!    | :          |
|                                                               | Autoris    | ations d'accès pour l    | le périphérique           |                                          |                        |          |             | ?          |
| Apercu                                                        | Périp      | bhérique                 | Dovit-System              | Ŧ                                        |                        |          |             |            |
| Internet ^                                                    | Adre       | sse IPv4                 | 192.168.178.200           |                                          |                        |          |             |            |
| Moniteur Internet                                             | Adre       | sse MAC                  | AA:BB:CC:DD:EE:FF         |                                          |                        |          |             |            |
| Despása disesès                                               | ■ A        | utoriser ce périphériqu  | e à créer des redirection | s de port                                |                        |          |             |            |
| Donnees d'acces                                               |            |                          |                           |                                          |                        |          |             |            |
| Filtres                                                       | Configu    | ration IPv4              |                           |                                          |                        |          |             |            |
| Autorisations d'acces                                         | □ P        | artager ce périphérique  | e complètement pour l'a   | ccès depuis Internet via IPv4 (exposed l | nost).                 |          |             |            |
| Compte MyFRITZ!                                               | Cette      | e option ne peut être ac | ctivée que pour un seul p | ériphérique.                             |                        |          |             |            |
| 🚅 Réseau domestique                                           | Autorisa   | tions d'accès            |                           |                                          |                        |          |             |            |
| 🛜 Réseau sans fil                                             | Autorise   |                          |                           |                                          |                        |          |             |            |
| 🚱 Diagnostic                                                  |            |                          |                           |                                          |                        |          |             |            |
| Système                                                       | État       | Désignation              | Protocole                 | Adresse IP dans Internet                 | Port affecté en extern | 10       |             |            |
| S Assistants                                                  | •          | Dovit-Web                | TCP                       | Cliquez sur « OK » pour enregistrer e    | t activer ce partage.  |          |             | ×          |
|                                                               | 0          | Dovit-Data               | ТСР                       | Cliquez sur « OK » pour enregistrer e    | t activer ce partage.  |          |             |            |
|                                                               |            |                          |                           |                                          |                        |          | Nouvelle re | edirection |
|                                                               |            |                          |                           |                                          |                        |          | Hourenere   | direction  |
| Contonu Manual Valatiuridiaua                                 |            |                          |                           |                                          |                        |          | ОК          | Annuler    |
| avm.de                                                        |            |                          |                           |                                          |                        | _        |             |            |
| (a) (#) FRITZ'Box 402                                         | 0          |                          |                           |                                          |                        |          | ▲ Ĥ. 100_ @ | く))18:10   |
|                                                               |            |                          |                           |                                          |                        |          |             | .,         |

### <u>Etape 14:</u> Une fois confirmé, le routeur présentera un rapport des réglages effectués. Une confirmation supplémentaire est nécessaire pour appliquer les règles créées.

| In FRITZIBox 4020 X                                                       | +                              |                                |                                |                                 |                                      | - 0                           |
|---------------------------------------------------------------------------|--------------------------------|--------------------------------|--------------------------------|---------------------------------|--------------------------------------|-------------------------------|
| $\leftrightarrow$ $\rightarrow$ $\mathcal{C}$ $\bigtriangleup$ Non sicuro | 192.168.178.1/#                |                                |                                |                                 |                                      | 🕸 🖈 🕒                         |
| Epter71                                                                   | FRITZ!Box 4020                 | )                              |                                |                                 | FRITZ!NAS My                         | FRITZ!                        |
| CRUIA.                                                                    | Internet > Autorisations d     | 'accès                         |                                |                                 |                                      | ?                             |
|                                                                           | Redirections de port           | Services de la FRITZ!Box       | DynDNS                         | /PN                             |                                      |                               |
| Aperçu                                                                    | Tous los périphériques compo   | etés è vetre EDITZIDev cont pr | akégés santra taut asaès :     | en autoricó en provenence d'Int | ovnet Teutofeis un contein nombre d  | l'applications (isuu on ligne |
| Internet ^                                                                | etc.) doivent être accessibles | à d'autres internautes. Vous p | ouvez autoriser ce genre       | de connexion en configurant des | redirections de port.                | applications (jeux en ligne,  |
| Moniteur Internet                                                         |                                |                                |                                |                                 |                                      |                               |
| Données d'accès                                                           | Périphérique / Nom             | Adresse IP                     | Redirections                   | Port affecte en externe<br>IPv4 | Creation<br>Redirection de port      | *                             |
| Filtres                                                                   | Dovit-System                   | 192 168 178 200                | Dovit-Web                      |                                 | <b>D A B A</b>                       |                               |
| Autorisations d'accès                                                     | bone bystem                    |                                | <ul> <li>Dovit-Data</li> </ul> |                                 | 0 active                             |                               |
| Compte MyFRITZ!                                                           |                                |                                |                                |                                 | Aiouter un périphérique pour les re  | directions Actualiser         |
| 🗜 Réseau domestique                                                       |                                |                                |                                |                                 | Ajouter un periprierique pour tes te | All celloris                  |
| 🗟 Réseau sans fil                                                         | Vous pouvez désactiver l'opti  | on « Création de redirections  | de port » pour tous les péi    | iphériques qui n'ont pas deman  | dé de redirection de port jusqu'ici. |                               |
| 🔍 Diagnostic                                                              |                                |                                |                                |                                 |                                      | Désactiver                    |
| Système                                                                   |                                |                                |                                |                                 |                                      | opliquer Anguler              |
| Assistants                                                                |                                |                                |                                |                                 |                                      |                               |
|                                                                           |                                |                                |                                |                                 |                                      |                               |
|                                                                           |                                |                                |                                |                                 |                                      |                               |
|                                                                           |                                |                                |                                |                                 |                                      |                               |
|                                                                           |                                |                                |                                |                                 |                                      |                               |
| Contenu Manuel Volet juridique                                            |                                |                                |                                |                                 |                                      |                               |
| avm.de                                                                    |                                |                                |                                |                                 |                                      |                               |
| 🚱 🧿 🐁 🏮 [#] FRITZ!Box 4020                                                | 0                              |                                |                                |                                 |                                      | 🔺 🗍 🖿 🌈 Φ)) 18:10 🖵           |
|                                                                           |                                |                                |                                |                                 |                                      |                               |

<u>Etape 15:</u>

Si les règles ont été définies correctement, un point vert apparaît en regard des règles Dovit-Web (ou WDP) et Dovit-Data (ou DP).

| Internet > Autorisations d'accès   Aperçu   Internet   Moniteur Internet   Données d'accès   Filtres   Doniés d'accès   Compte MyFRITZI   Réseau domestique   Réseau domestique   Réseau sans fil   Système   Assistants                                                                                                    | EphrZ:                               | FRITZ!Box 402                                                  | 0                                                                     |                                                      |                                                                      | FRITZ!NAS                                                 | MyFRITZ!           |                   |
|----------------------------------------------------------------------------------------------------|--------------------------------------|----------------------------------------------------------------|-----------------------------------------------------------------------|------------------------------------------------------|----------------------------------------------------------------------|-----------------------------------------------------------|--------------------|-------------------|
| Redirections de port Services de la FRITZIBox DynDNS VPN     Internet     Moniteur Internet   Données d'accès   Filtres   Autorisations d'accès   Compte MyFRITZI   Périphérique / Nom   Adresse IP   Périphérique / Nom   Adresse IP   Periphérique / Nom   Instructions d'accès   Compte MyFRITZI   Périphérique / Nom   Adresse IP   Périphérique / Nom   Adresse IP   Periphérique / Nom   Adresse IP   Periphérique / Nom   Adres |                                      | Internet > Autorisations                                       | d'accès                                                               |                                                      |                                                                      |                                                           |                    | ?                 |
| Apperul   Internet   Moniteur Internet   Données d'accès   Filtres   Données d'accès   Compte MyFRITZ!   Réseau domestique   Réseau sans fil   Vous pouvez désactiver l'option « Création de redirections de port » pour tous les périphériques qui n'ont pas demandé de redirection de port jusqu'ici.   Diagnostic   Système   Assistants                                                                                                    | Aporeu                               | Redirections de port                                           | Services de la FRITZIBox                                              | DynDNS                                               | VPN                                                                  |                                                           |                    |                   |
| Moniteur internet       Périphérique / Nom       Adresse IP       Perdificación en externe       Création         Filtres       Dovit-System       192.168.178.200       Dovit-Web       90       0 activé       Image: Compte MyFRIT2I         Autorisations d'accès       Compte MyFRIT2I       Ajouter un périphérique pour les redirections       Actualiser         Réseau domestique       Vous pouvez désactiver l'option « Création de redirections de port » pour tous les périphériques qui n'ont pas demandé de redirection de port jusqu'ici.       Désactiver         Système       Système       Appliquer       Annuler                                                                                                    | Internet ^                           | Tous les périphériques conne<br>etc.) doivent être accessibles | ectés à votre FRITZ!Box sont pro<br>s à d'autres internautes. Vous po | otégés contre tout accès<br>ouvez autoriser ce genre | non autorisé en provenance d'Inte<br>de connexion en configurant des | ernet. Toutefois, un certain non<br>redirections de port. | hbre d'application | s (jeux en ligne, |
| Filtres   Autorisations d'accès   Compte MyFRITZ!   Réseau domestique   Réseau domestique   Vous pouvez désactiver l'option « Création de redirections de port » pour tous les périphériques qui n'ont pas demandé de redirection de port jusqu'ici.   Désactiver   Système   Assistants                                                                                                    | Moniteur Internet<br>Données d'accès | Périphérique / Nom                                             | Adresse IP                                                            | Redirections                                         | Port affecté en externe<br>IPv4                                      | Création<br>Redirection de port                           |                    | *                 |
| Compte MyFRITZ!     Ajouter un périphérique pour les redirections     Actualiser       Réseau domestique     Vous pouvez désactiver l'option « Création de redirections de port » pour tous les périphériques qui n'ont pas demandé de redirection de port jusqu'ici.     Désactiver       Diagnostic     Désactiver     Désactiver       Système     Appliquer     Annuler                                                                                                    | Filtres<br>Autorisations d'accès     | Dovit-System                                                   | 192.168.178.200                                                       | <ul><li>Dovit-Web</li><li>Dovit-Data</li></ul>       | 90<br>6060                                                           | 0 activé                                                  |                    | × ×               |
| Réseau sans fil     Vous pouvez désactiver l'option « Création de redirections de port » pour tous les périphériques qui n'ont pas demandé de redirection de port jusqu'ici.       Diagnostic     Désactiver       Système     Appliquer       Assistants                                                                                                    | Compte MyFRITZ!                      |                                                                |                                                                       |                                                      | (                                                                    | Ajouter un périphérique pour                              | les redirections   | Actualiser        |
| Diagnostic     Désactiver       Système     Appliquer       Assistants     Appliquer                                                                                                    | Réseau sans fil                      | Vous pouvez désactiver l'opt                                   | ion « Création de redirections d                                      | le port » pour tous les pé                           | riphériques qui n'ont pas demano                                     | dé de redirection de port jusqu'i                         | ici.               |                   |
| Système Appliquer Annuler Assistants                                                                                                    | Diagnostic                           |                                                                |                                                                       |                                                      |                                                                      |                                                           |                    | Désactiver        |
| Assistants                                                                                                    | Système                              |                                                                |                                                                       |                                                      |                                                                      |                                                           | Appliquer          | Annuler           |
|                                                                                                    | Assistants                           |                                                                |                                                                       |                                                      |                                                                      |                                                           |                    |                   |
|                                                                                                    |                                      |                                                                |                                                                       |                                                      |                                                                      |                                                           |                    |                   |
|                                                                                                    |                                      |                                                                |                                                                       |                                                      |                                                                      |                                                           |                    |                   |
|                                                                                                    |                                      |                                                                |                                                                       |                                                      |                                                                      |                                                           |                    |                   |

Une fois la redirection des ports effectuée, il reste la configuration du DNS dynamique.

#### > Configuration du DNS dynamique dans votre box internet.

Le DNS dynamique vous permet d'accéder, via Internet et sous un nom de domaine fixe, à votre Domotique **DOVIT.** Elle permet également l'accès à des applications et services dans le réseau domestique pour lesquels vous avez configuré des redirections de port.

#### Conditions requises / restrictions

Pour pouvoir utiliser l'accès Internet, votre box internet doit recevoir une adresse IPv4 <u>publique</u> de la part du fournisseur d'accès à Internet. Certains fournisseurs fournissent par défaut des adresses <u>privées</u>. Si vous n'êtes pas sûrs du type d'adresse qui vous a été fournis, nous vous recommandons de contacter votre fournisseur internet pour lui demander. Si votre adresse est <u>privée</u> et que vous souhaitez utiliser l'application à distance Dovit hors de chez vous, vous devrez demander à votre fournisseur internet de vous octroyer une adresse IPv4 <u>publique</u>.

#### Configurer le DNS dynamique, exemple dans le cas d'une Fritz!box

<u>Etape 1:</u>

Dans l'interface utilisateur de la FRITZ!Box, cliquez sur « Internet » comme indiqué par la flèche rouge dans l'image suivante.

| FRITZ!                                                                                                    | FRITZ!Box 7530                                                                                                    | MyFRITZ!           | ma         | rco : |
|----------------------------------------------------------------------------------------------------|----------------------------------------------------------------------------------------------------|--------------------|------------|-------|
| <ul> <li>Aperçu</li> <li>Internet</li> <li>Téléphont</li> <li>Réseau dome</li> <li>Réseau sans fi</li> </ul> | Apercu Le nom de votre FRITZIBox : Router-Internet Consortmation d'énergie actuelle : 32 % Connexions Interfaces ez sur Internet pour développer l'onglet. PRITZIOS : 07.10 - Version actuelle Connecté/e/s   58,0 Mbit/s 1 15,2 Mbit/s Onecté/e/s   58,0 Mbit/s 1 15,2 Mbit/s Onecté/e/s   58,0 M |                    |            |       |
| <ul> <li>DECT</li> <li>Diagnostic</li> <li>Système</li> <li>Assistants</li> </ul>                            | Appels         Aujourd'hui:0         Encore plus         Répondeur(s)         Aujourd'hui:0           V 333333333         14. juil15:16         All         oo         3333333333         14. juil15:16         I           V 333333333         14. juil15:10         All         oo         333333333         14. juil15:16         I           V 333333333         14. juil15:10         All         oo         3333333333         14. juil15:16         I           V 333333333         14. juil15:10         All         All         I         I                                                                                                    | Er                 | ncore plus |       |
| Mode: avancé Contenu Manuel<br>Volet iuridious avm.de                                                        | Encore     LAN     Répartoire téléphonique 1répertoire téléphonique disponible     Répartoire téléphonique 1répertoire téléphonique disponible     Répartoire téléphonique 1répertoire téléphonique disponible     Rédirection de port activée, 4 redirections de port configurées     Stockage (NAS)     désactivé     Service de la FRITZIBox joignable depuis Internet, homepc.it, IPA4-État : cor     Service de notification Informations hebdomadaires par courrier éle                                                                                                    | nnecté avec succès |            |       |

<u>Etape 2:</u> Dans le menu « Internet », cliquez sur « Autorisations d'accès », comme indiqué par la flèche rouge dans l'image suivante.

| 5phr71                                                              | FRITZ!Box 7530 MyFRITZ!                                                                                                    | marco 🚦    |
|---------------------------------------------------------------------|----------------------------------------------------------------------------------------------------|------------|
|                                                                     | Internet > Autorisations d'accès                                                                                                    | ?          |
| <ul> <li>Aperçu</li> <li>Internet ∧</li> </ul>                      | Redirections de port         Services de la FRITZIBOX         UPN           Tous les périphériques connectés à votre FRITZIBOx sont protégés contre tout accès non autorisé en provenance d'Internet. Toutefois, un certain nombre d'applications (jeux en ligne, etc.) doivent accessibles à d'autres internautes. Vous pouver autoriser ce genre de connexion en configurant des redirections de port. | t être     |
| Moniteur Internet<br>Données d'accès<br>Filtres                     | Périphérique / Nom     Adresse IP     Redirections     Port affecté en externe IPv4     Création de redirections       Dovit     192.158.1.x        • Dovit Port       • Dovit Port       • Dovit Port       • 5050         • O activé                                                                                                    | * <u>*</u> |
| Compte MyFRITZI<br>Informations DSL<br>Téléphonie                   | Cliquez sur Autorisation d'accès pour<br>développer l'onglet.                                                                                                    | ctualiser  |
| <ul> <li>Réseau sans fil</li> <li>DECT</li> </ul>                   | Appliquer A                                                                                                    | nnuler     |
| <ul> <li>Diagnostic</li> <li>Système</li> <li>Assistants</li> </ul> |                                                                                                    |            |
| Mode:avancé Contenu Manuel<br>Voletjuriklapue avrude                |                                                                                                    |            |

<u>Etape 3 :</u>

Cliquez sur l'onglet « DynDNS », comme indiqué par la flèche rouge dans l'image suivante.

| Epher71                                                      | FRITZ!Box 7530                                                               |                                                                |                                   |                                                         | MyFRITZ!                                                    | marco 🚦      |
|--------------------------------------------------------------|------------------------------------------------------------------------------|----------------------------------------------------------------|-----------------------------------|---------------------------------------------------------|-------------------------------------------------------------|--------------|
|                                                              | Internet > Autorisations d'ac                                                |                                                                |                                   |                                                         |                                                             | ?            |
| A                                                            | Redirections de port                                                         |                                                                | DynDNS                            |                                                         |                                                             |              |
| Aperçu     Internet                                          | DynDNS permet d'accéder, via In<br>ce, bien que l'adresse IP publique        | nternet et sous un nom de dor<br>e de la FRITZ!Box change à ch | naine fixe, à des ap<br>aque nouv | plicatores et à des services pour lesquels des redirect | tions de port ont été configurées dans le pare-feu de votre | FRITZ!Box et |
| Données d'accès<br>Filtres                                   | <ul> <li>Utiliser DynDNS</li> <li>Saisissez les informations d'a</li> </ul>  | authentification de votre four                                 | nisseur d'accès au l              |                                                         | r afficher l'onglet.                                        |              |
| Autorisations d'accès<br>Compte MyFRITZ!<br>Informations DSL | Fournisseur de DynDNS<br>Nom du domaine<br>Nom d'utilisateur<br>Mot de passe | dyndns.org<br>xxx-dovit.homeip.net<br>dovit<br>MBIZdKWEemEIEUI | \$)                               | Enregistrer un nouveau nom de domaine                   |                                                             |              |
| Réseau domestique     Réseau sans fil                        |                                                                              |                                                                |                                   |                                                         | Appliquer                                                   | Annuler      |
|                                                              |                                                                              |                                                                |                                   |                                                         |                                                             |              |
| <ul><li>Diagnostic</li><li>Système</li></ul>                 |                                                                              |                                                                |                                   |                                                         |                                                             |              |
| ssistants                                                    |                                                                              |                                                                |                                   |                                                         |                                                             |              |
|                                                              |                                                                              |                                                                |                                   |                                                         |                                                             |              |
| Mode:avancé Contenu Manuel<br>Voletjuridique avm.de          |                                                                              |                                                                |                                   |                                                         |                                                             |              |

Pour finaliser la configuration du DNS, vous devez demander, à travers la plateforme web Dovit ou directement à l'adresse <u>info@dovit.com</u> votre **nom de domaine**.

Le nom de domaine qui vous sera attribué est exclusif à votre système domotique. Il vous permettra de vous connecter à votre logement via l'application mobile Dovit avec la confidentialité de vos données personnelles et en toute sécurité.

<u>Etape 4 :</u> Configurez le nom de domaine DNS dynamique conformément aux instructions données par le technicien DOVIT.

| 5phr71                                                                             | FRITZ!Box 7530                                                                                                    | MyFRITZ!                | marco 🚦          |
|------------------------------------------------------------------------------------|----------------------------------------------------------------------------------------------------|-------------------------|------------------|
|                                                                                    | Internet >Autorisations d'accès                                                                                                    |                         | ?                |
| Aperçu     Internet                                                                | Redirections de port         Services de la FRITZIBox         DynDNS         VPN           DynDNS permet d'accéder, via Internet et sous un nom de domaine fixe, à des applications et à des services pour lesquels des redirections de port ont été configurées d ce, bien que l'adresse IP publique de la FRITZIBox change à chaque nouvelle connexion Internet. | lans le pare-feu de vol | tre FRITZ!Box et |
| Données d'accès<br>Filtres                                                         | Utiliser DynDNS<br>Saisissez les informations d'authentification de votre fournisseur d'accès au DnyDNS.                                                                                                    |                         |                  |
| Autorisations d'accès<br>Compte MyFRITZ!<br>Informations DSL                       | Fournisseur de DynDNS     dyndns.org     Enregistrer un nouveau nom de domaine       Nom du domaine     xxx-dovit.homeip.net       Nom d'utilisateur     dovit       Mot de passe     MBIZdKWEemEIEUI                                                                                                    |                         |                  |
| <ul> <li>Téléphonie</li> <li>Réseau domestique</li> <li>Réseau sans fil</li> </ul> |                                                                                                    | Appliquer               | Annuler          |
|                                                                                    |                                                                                                    |                         |                  |
| <ul> <li>Diagnostic</li> <li>Système</li> </ul>                                    |                                                                                                    |                         |                  |
| "j Assistants                                                                      |                                                                                                    |                         |                  |
| Mode : avancé Contenu Manuel<br>Volet juridique avm.de                             |                                                                                                    |                         |                  |

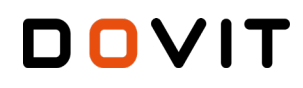

Fournisseur de DynDNS : dyndns.org Nom du domaine : nom fourni pas le technicien Dovit de type xxxxx-dovit.homeip.net Nom d'utilisateur : dovit Mot de passe : MBIZdK6WEemEIEUI

Lorsque vous aurez renseigner les champs ci-dessus, cliquez sur le bouton « Appliquez » pour enregistrer les paramètres.

La configuration de votre box internet est désormais terminée.

#### > Lancement de l'application mobile Dovit

Vous pouvez maintenant entrer vos données (nom de domaine, DP et WDP) pour pouvoir accéder à l'application Dovit et gérer votre système domotique via une connexion Internet avec une connexion directe à votre serveur Dovit.

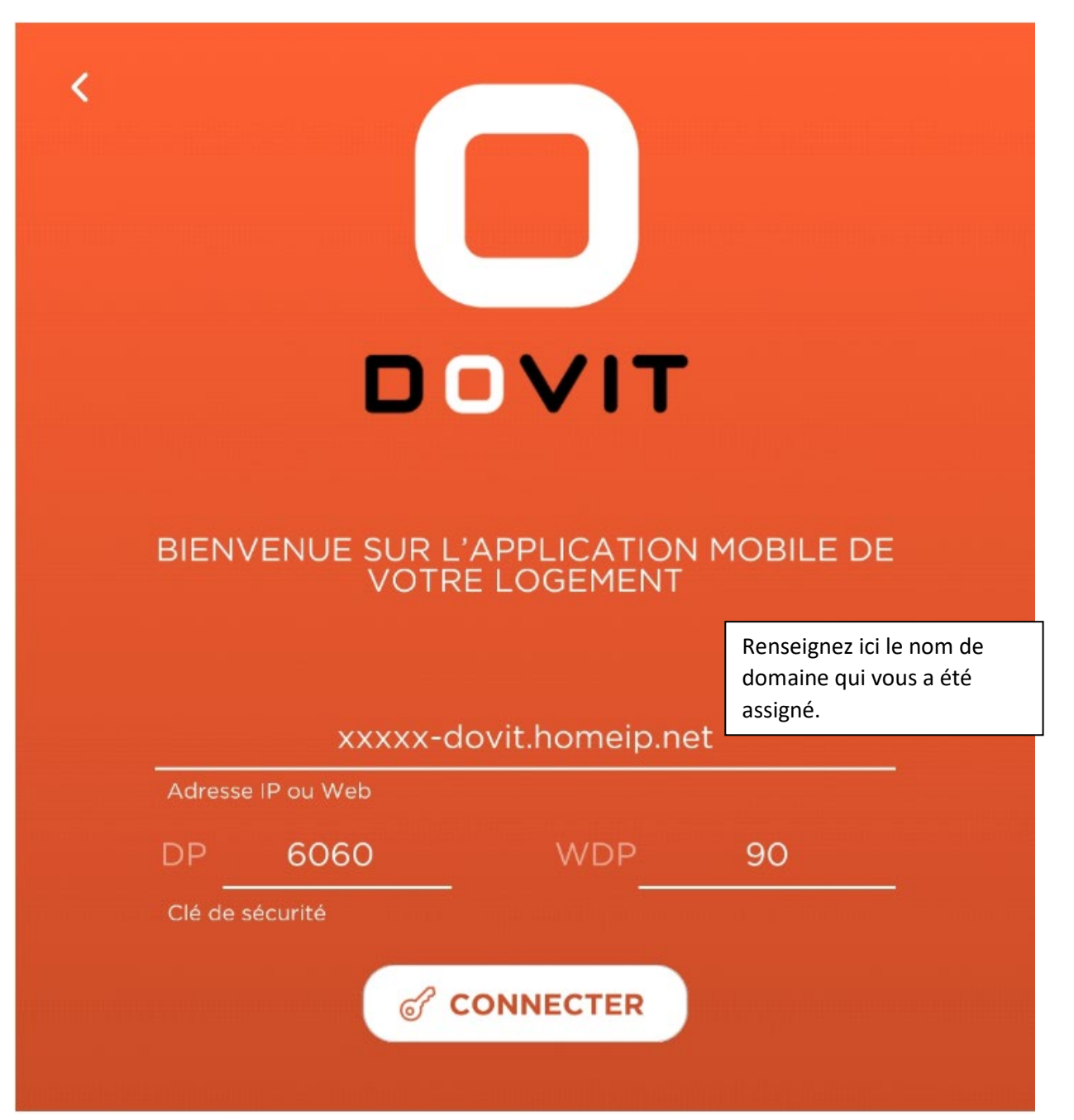